## देशक. माध्यमिक शिक्षा, राजस्थान, ब

कमांकः- शिविरा-मा / माध्यमिक / शालादर्पण / 60302 / 2018-19 / 324

दिनांकः—01.01.2021

समस्त संस्था प्रधान/पंचायत प्रारम्भिक शिक्षा अधिकारी (पीईईओ), राजकीय विद्यालय।

विषयः- शाला दर्पण पोर्टल पर स्माईल-2 मॉडयुल से संबंधित डाटा प्रविष्टि सुनिश्चित करने बाबत्।

उपर्युक्त विषयान्तर्गत लेख है कि राजकीय विद्यालयों में वर्तमान में कोविड—19 के कारण विद्यार्थियों के नियमित उपस्थित न होने के मद्देनजर शिक्षण कार्य सोशल मीडिया तथा अन्य गैर परम्परागत तरीकों से करवाया जा रहा है। कोरोना संकट के समय विद्यार्थियों द्वारा शिक्षण सामग्री, गृहकार्य प्राप्ति आदि के प्रभावी प्रबोधन हेतु शालादर्पण पोर्टल पर विद्यालय लॉगिन तथा स्टॉफ लॉगिन में स्माईल-2 मॉड्यूल उपलब्ध कराया गया है। विद्यालय तथा स्टाफ लॉगिन में अग्रांकित विवरण के अनुसार सूचना अपडेट किया जाना स्निश्चित करें--

विद्यालय लॉगिन:-- सर्वप्रथम विद्यालय लॉगिन से स्टाफ टैब में ''टीचर क्लास मेपिंग'' के द्वारा कक्षाध्यापक की मैपिंग की जानी है। इस मैपिंग के उपरान्त कक्षाध्यापक के स्टाफ विंडो लॉगिन पर संबंधित कक्षा व विद्यार्थियों का डाटा उपलब्ध होगा।

स्टॉफ लॉगिन:-- स्टाफ लॉगिन पर स्माईल-2 मीनू में संबंधित कक्षा का चयन करने पर संबंधित कक्षा के समस्त विद्यार्थियों का डाटा प्रदर्शित होगा। इसमें "शिक्षण सामग्री से अधिगम का माध्यम" तथा "विद्यार्थी के गृहकार्य प्राप्ति के माध्यम" का चयन ड्राप डाउन मीनू से किया जाना है। इसके पश्चात सबमिट बटन द्वारा डाटा सेव किया जायेगा। यह प्रविष्टि प्रत्येक कक्षा के लिए एक बार की जानी है।

स्टाफ लॉगिन पर ही 'स्टूडेंट विकली प्रोग्रेस डीटेल'' का चयन कर साप्ताहिक मॉनिटरिंग डाटा की प्रविष्टिी की जानी है। इसमें विद्यार्थी के "होमवर्क/ अभ्यास पुस्तिका की जांच का माध्यम" तथा "विद्यार्थी के अभ्यास रिकार्ड का संग्रहण के प्रकार" का चयन ड्राप डाउन मीनू के माध्यम से किया जाना है। चयनित सप्ताह में विद्यार्थी से अंतिम बार संपर्क की दिनांक की प्रविष्टि कर साप्ताहिक डाटा सेव किया जाने के उपरान्त डाटा विद्यालय लॉगिन में प्रदर्शित होने लगेगा।

उपरोक्त को सर्वोच्च प्राथमिकता दें। संलग्न-स्माइल-2 यूजर मैनुअल।

आई.ए.एरा, निदेशक, माध्यमिक शिक्षा राजस्थान, बीकानेर

प्रतिलिपि निम्नांकित को सूचनार्थ एवं आवश्यक कार्यवाही हेतु:--

- 1- निजी संचिव, प्रमुख शासन संचिव, स्कूल शिक्षा, भाषा एवं पुस्तकालय विभाग, राजस्थान, जयपुर।
- 2- राज्य परियोजना निदेशक, समग्र शिक्षा एवं अतिरिक्त आयुक्त, राजस्थान स्कूल शिक्षा परिषद, जयपुर।
- 3– निदेशक, प्रारंभिक शिक्षा एवं पंचायती राज (प्रारंभिक शिक्षा) विभाग, राजस्थान, बीकानेर।
- 4- समस्त संमागीय संयुक्त निदेशक, स्कूल शिक्षा, राजस्थान।
- 2- समस्त मुख्य जिला शिक्षा अधिकारी एवं पदेन जिला परियोजना समन्वयक।
- 3- समरत जिला शिक्षा अधिकारी (मुख्यालय)-माप्यमिक/प्रारंगिक।
- 6- समस्त मुख्य ब्लॉक शिक्षा अधिकारी एवं पदेन ब्लॉक सन्दर्भ केन्द्र प्रभारी, समग्र शिक्षा। 6- सिस्टम एनालिस्ट, कार्यालय हाजा को विभागीय वेबसाईट पर अपलोड करने हेतु।
- 7— स्टाफ ऑफिसर, कार्यालय हाजा।
- 8- रक्षित पत्रावली।

माध्यमिक शिक्षा, राजस्थान बीकानेर

## **User Manual Smile-2**

 सर्वप्रथम विद्यालय लॉगिन के द्वारा स्टॉफ मॉइ्यूल से 'टीचर क्लास मैपिंग' के द्वारा कक्षा अध्यापक की मैपिंग की जानी है इसके उपरांत ही संबंधित कक्षा, कक्षा-अध्यापक के स्टाफ विंडो लॉगिन पर दिखाई देगी।

| Shala Int<br>Darpanan Sh | egrated<br>ala <mark>D</mark> arpan | GOVT. SENIOR S<br>UDISE Code : <u>08030106304</u> . N | 211198)<br>Eto Code: PEE02643<br>Fatarrera<br>anta warden anta |                                                   |
|--------------------------|-------------------------------------|-------------------------------------------------------|----------------------------------------------------------------|---------------------------------------------------|
| HOME DASHBOA             | RD SCHOOL Smile2 STAFF              | STUDENT SCHEMES REPOR                                 | RTS DOWNLOAD RESULT                                            | 5TH and 8TH EXAM CIVIL D.EI.Ed Exam MISCELLANEOUS |
| B Home / Teacher Cla     | ss Mapping                          |                                                       |                                                                |                                                   |
| TEACHER CLASS MA         | PPING                               |                                                       |                                                                |                                                   |
|                          |                                     |                                                       |                                                                |                                                   |
| Sr.no.                   | Session                             | Class                                                 | Section                                                        | Class Teacher                                     |
| 1                        | 2020-21                             | 1                                                     | A                                                              | Select Class Teacher 👻                            |
| 2                        | 2020-21                             | 2                                                     | A                                                              | Select Class Teacher 👻                            |
| 3                        | 2020-21                             | 3                                                     | A                                                              | Select Class Teacher 👻                            |
| 4                        | 2020-21                             | 4                                                     | A                                                              | Select Class Teacher 👻                            |
| 5                        | 2020-21                             | 5                                                     | А                                                              | - Select Class Teacher 👻                          |
| 6                        | 2020-21                             | 6                                                     | A                                                              | Select Class Teacher 👻                            |
| 7                        | 2020-21                             | 7                                                     | A                                                              | Select Class Teacher 👻                            |
| 8                        | 2020-21                             | 8                                                     | A                                                              | Select Class Teacher 🗸                            |

2. स्टॉफ लॉगइन में स्माइल-2 मीनू का चयन करने पर निम्नलिखित विंडो प्राप्त होगी। इसमें प्रथम विकल्प का चयन करने पर संबंधित कक्षा की डिटेल्स प्राप्त होगी। यदि आपके स्टॉफ लॉगइन पर प्रदर्शित होने वाली कक्षा आप से संबंधित नहीं है तो विद्यालय लॉगिन से स्टाफ मॉड्यूल में 'टीचर क्लास मैपिंग' के द्वारा कक्षा अध्यापक के नाम में अपेक्षित सुधार करवाएं।

| WINDOW                        |                    |                                                                                       |                                                                       |
|-------------------------------|--------------------|---------------------------------------------------------------------------------------|-----------------------------------------------------------------------|
| <u></u> номе                  | ~                  |                                                                                       |                                                                       |
| Smile2                        | ^                  | Online Interview Information - राजस्थान स्कूल शिक्षा परिषद् के अतगत जिला एव व्लाक स्त | रिय कार्यालया म मंत्रालायक पदा के क्रम में आयाज्य आनेलाइन साक्षात्कार |
| Smile Class Teacher Details   |                    |                                                                                       |                                                                       |
| Smile Teacher Student Mapping |                    |                                                                                       |                                                                       |
| Student Weekly Detail         |                    |                                                                                       |                                                                       |
| PROFILE                       | ~                  |                                                                                       |                                                                       |
| APPLY                         | ~                  |                                                                                       |                                                                       |
| FORMS                         | ~                  |                                                                                       |                                                                       |
| REPORTS                       | ~                  |                                                                                       |                                                                       |
| PSP MANYTA                    | ×                  |                                                                                       |                                                                       |
|                               |                    |                                                                                       |                                                                       |
|                               |                    |                                                                                       |                                                                       |
|                               |                    |                                                                                       |                                                                       |
|                               |                    |                                                                                       |                                                                       |
| SNo                           | Class              | Section                                                                               | No Of Student                                                         |
| 1                             | 9                  | A                                                                                     | 55                                                                    |
|                               | ***Note :- उपरोक्त | में बदलाव की स्थिति में श्वाला प्रधान से संपर्क करे , तुरंत अपडेट करवाएं              |                                                                       |

 स्टॉफ लॉगइन में स्माइल-2 मीनू के द्वितीय विकल्प का चयन करने व संबंधित कक्षा की डिटेल्स भरने पर निम्नलिखित विंडो प्राप्त होंगी।

|            | ~ |        |                  |                    | s                   | tudent Access Information | tion                                                                                                    |                                            |                                 |
|------------|---|--------|------------------|--------------------|---------------------|---------------------------|----------------------------------------------------------------------------------------------------|--------------------------------------------|---------------------------------|
| Smile2     | ~ | Selec  | t the appropriat | te option          |                     |                           |                                                                                                    |                                            |                                 |
| PROFILE    | × | Class  |                  | 0                  | Section             | Show                      | Cascel                                                                                                    |                                            |                                 |
| FORMS      | ~ |        |                  | <i>°</i>           | 0                   | CHOW                      | Carrout                                                                                                    |                                            |                                 |
| REPORTS    | ~ | Sr.No. | विष्यार्थी SR NO | विध्यार्थी का नाम  | অদিभাবক কা নাম      | मोबाइल नंबर               | विद्यार्थी का खिक्षण सामग्री से अधिगम<br>का माध्यम                                                                                                    | विष्यार्थी का गृह कार्य प्राप्ति का माध्यम | Action                          |
| PSP MANYTA | · | 1      | 4073             | KSHETRAPAL MEGHWAL | BHAGWANA RAM        | 9772682877                | डिजिटस (क्हाटसएप्प द्वारा )<br>-Select-                                                                                                    | डिजिटल (व्हाटसएप्प द्वारा )                | Submit                          |
|            |   | 2      | 4077             | DULARAM MEGHWAL    | BABULAL             | 7568213302                | डिजिटल (क्हाटसएप्प द्वारा )<br>नॉन डिजिटल (केवल कार्यपुस्तिका/ पाठ्य<br>किसी भी प्रकार से नहीं- परिवार का पलार<br>किसी भी प्रकार से नहीं- विद्यार्थी का पलार | पुस्तक द्वारा).<br>गन<br>गन                | Submit                          |
|            |   | 3      | 4075             | KISHAN LAL MEGHWAL | BHANWAR LAL MEGHWAL | 9783286922                | किसी भी प्रकार से नहीं- अन्य<br>-अकटा-                                                                                                    | -Select-                                   | Submit                          |
|            |   | 4      | 4140             | DAMODAR GODARA     | MOTARAM GODARA      | 9587160061                | -Select-                                                                                                    | -Select-                                   | Submit                          |
|            |   | 5      | 5136             | DINESH             | PREM KUMAR          | 9784049707                | -Select-                                                                                                    | -Select-                                   | Submit                          |
|            |   | 6      | 4378             | MANROOP JANGIR     | DHANNA RAM JANGIR   | 9784967304                | -Select-                                                                                                    | -Select-                                   | Submit                          |
|            |   | 7      | 4334             | MAHESH SHARMA      | BANWARI LAL         | 7851964893                | -Select-                                                                                                    | -Select-                                   | Submit                          |
|            |   | 8      | 4353             | MANOJ JAKHAR       | GOPAL RAM JAKHAR    | 7426927278                | -Select-                                                                                                    | -Select- Go to Settings to                 | activa <mark> Sutxnit</mark> s. |

4. विद्यार्थी का 'शिक्षण सामग्री से अधिगम का माध्यम' तथा 'विद्यार्थी का गृहकार्य प्राप्ति का माध्यम' का चयन ड्रॉप डाउन मेनू से करने के उपरांत सबमिट बटन के द्वारा डाटा सेव किया जाएगा। इसके पश्चात निम्नलिखित प्रकार से स्टूडेंट इनफॉरमेशन प्रदर्शित होगी। यह प्रविष्टि एक बार की जानी है।

| IVINDOW Solut2 Solut2                                                                                                    |                   |                          |                                                       |                        |                      |                     |                    |        |   | <b>M</b> STAFF |    |
|----------------------------------------------------------------------------------------------------|-------------------|--------------------------|-------------------------------------------------------|------------------------|----------------------|---------------------|--------------------|--------|---|----------------|----|
| Image: sentral a sentral a sentral sequence sentence sentence         |                   |                          | ion                                                   | tudent Access Informat | S                    |                     |                    |        | ~ | IWINDOW        | 습  |
| Image: PROFILE Image: Profile Image: Profile Imag                                                                                                    |                   |                          |                                                       |                        |                      | te option           | ect the appropriat | Sele   | ~ | mile2          | 슶  |
| Image: Class   9   Section   A   Soci   Carcol     Image: FORMS   Image: Class   9   Section   A   Soci   Carcol     Image: FORMS   Image: Class   9   Section   A   Soci   Carcol     Image: FORMS   Image: Formal Section   Image: Formal Section   Reputition Section   Reputition Se                                                                                                    |                   |                          |                                                       |                        |                      |                     | _                  |        | ~ | ROFILE         | A  |
| Image: Image: |                   |                          | Cancel                                                | Show                   | Section A            | 9                   | 55                 | Clas   | ~ | PPLY           |    |
| REPORTS   St.N.   Paruff St NO   Raunff Gt gt and<br>Damage St NO   Report St NO   Report                                                                                                    |                   |                          |                                                       |                        |                      |                     |                    |        | ~ | ORMS           | 1  |
| PSP MANYTA   V   Oldevin   Oldevin   O                                                                                                    | Action            | कार्य प्राप्ति का माध्यम | विद्यार्थी का शिक्षण सामग्री से अधिगम विष्यार्थी का र | मोबाइल नंबर            | अभिभावक का नाम       | विध्यार्थी का नाम   | विध्यार्थी SR NO   | Sr.No. | ~ | EPORTS         | 81 |
| 1 AU/3 KARE IMPAULIZEDRINAL DRAVIMAR AWA \$1/2020/1 ItSilater (qereaque grt) ItSilater (qereaque grt)   2 4077 DULARAM MEGHWALL BABULAL 7568213002 -Select. -Select.   3 4075 KISHAN LAL MEGHWALL BHANWAR LAL MEGHWAL \$785266922 -Select. -Select.   4 4140 DAMODAR GODARA MOTARAM GODARA \$957160061 -Select. -Select.   5 5136 DINESH PREM KUMAR \$784049707 -Select. -Select.                                                                                                    |                   |                          | का माध्यम                                             | 077000077              | DUACHINA DAM         |                     | 4070               |        | ~ | SP MANYTA      | 슶  |
| 2 4077 DULARAM MEGHWALL BABULAL 756213302 Select. Select.   3 4075 KISHAN LAL MEGHWALL BHANWAR LAL MEGHWAL 9783265922 -Select. -Select.   4 4140 DAMODAR GODARA MOTARAM GODARA 9587160061 -Select. -Select.   5 5136 DINESH PREM KUMAR 9784049707 -Select. -Select.                                                                                                    | Submit            | सएप्प द्वारा )           | डिजिटल (व्हाटसएप्प द्वारा ) डिजिटल (व्ह               | 9/120020/1             | DRAGWANA KAM         | KSRETKAPAL MEGRIVAL | 4075               |        |   |                |    |
| 1 4075 KISHAN LAL MEGHWAL BHANWAR LAL MEGHWAL 9783269922 -Select. -Select.   4 4140 DAMODAR GODARA MOTARAM GODARA 9587160061 -Select. -Select.   5 5136 DINESH PREM KUMAR 97834049707 -Select. -Select.                                                                                                    | Submit            |                          | -Select-                                              | 7568213302             | BABULAL              | DULARAM MEGHWAL     | 4077               | 2      |   |                |    |
| 3   4075   KISHAN LAL MEGHWAL   BHANWAR LAL MEGHWAL   9783269922   -Select.   -Select.     4   4140   DAMODAR GODARA   MOTARAM GODARA   9587160061   -Select.   -Select.     5   5136   DINESH   PREM KUMAR   9784049707   -Select.   -Select.                                                                                                    |                   |                          |                                                       |                        |                      |                     |                    |        |   |                |    |
| 4   4140   DAMODAR GODARA   MOTARAM GODARA   9587166061   -Select.   -Select.     5   5136   DINESH   PREM KUMAR   9784049707   -Select.   -Select.                                                                                                    | Submit            |                          | -Select-                                              | 9783286922             | BHANWAR LAL MEGHWAL  | KISHAN LAL MEGHWAL  | 4075               | 3      |   |                |    |
| 4   4140   DAMODAR GODARA   MOTARAM GODARA   \$987160001                                                                                                    | _                 |                          |                                                       |                        |                      |                     |                    | -      |   |                |    |
| 5   5136   DINESH   PREM KUMAR   9764049707   _Select.   _Select.                                                                                                    | Submit            |                          | -Select-                                              | 9587160061             | MOTARAM GODARA       | DAMODAR GODARA      | 4140               | 4      |   |                |    |
|                                                                                                    | Submit            |                          | -Select-                                              | 9784049707             | PREM KUMAR           | DINESH              | 5136               | 5      |   |                |    |
|                                                                                                    | _                 |                          |                                                       |                        |                      |                     |                    |        |   |                |    |
| 0 43/0 MARKUU-JARIDIK URAMIA KAMUJAK 9/54/5/304 -SelectSelect-                                                                                                    | Submit            |                          | -Select-                                              | 9784967304             | DHANNA RAM JANGIR    | MANROOP JANGIR      | 4378               | 6      |   |                |    |
|                                                                                                    | _                 |                          |                                                       |                        |                      |                     |                    |        |   |                |    |
| 7 4334 MAHESH SHARIMA BAWWARI LAL 7851954939 -Select-                                                                                                    | Submit            |                          | -Select-                                              | 7851964893             | BANWARI LAL          | MAHESH SHARMA       | 4334               | 7      |   |                |    |
| 8 433 MANCI JAKHAR OCPAI RAM JAKHAR 74/99/2778                                                                                                    | WS                | Activate Wind            |                                                       | 7426927278             | GOPAL RAM JAKHAR     | MANO,I JAKHAR       | 4353               | 8      |   |                |    |
| Seech Go to string to act                                                                                                    | iva - Submit IIs. | Go to Settings to a      | -Select-                                              | THEORETE TO            | CONTERVISION BILLION |                     | 4000               | 0      |   |                |    |

5. स्टॉफ लॉगइन के तृतीय विकल्प 'स्टूडेंट वीकली प्रोग्रेस डिटेल' का चयन करने पर निम्न प्रकार से विंडो प्राप्त होगी। 'विद्यार्थी के होमवर्क/अभ्यास पुस्तिका की जांच का माध्यम' तथा 'विद्यार्थी के अभ्यास रिकॉर्ड का संग्रहण' का प्रकार हेतु ड्रॉप डाउन मेनू का चयन करने के उपरांत दिनांक की प्रविष्टि की जाएगी। इसके पश्चात सबमिट करने पर विद्यार्थी से संबंधित डाटा विद्यालय लॉगिन पर प्रदर्शित होने लगेगा।

| STAFF      |   |                         |                   |                                                    |                                               |                                                                                                    |                     |                        |         |                                             |                     |
|------------|---|-------------------------|-------------------|----------------------------------------------------|-----------------------------------------------|----------------------------------------------------------------------------------------------------|---------------------|------------------------|---------|---------------------------------------------|---------------------|
|            | ~ |                         |                   |                                                    |                                               | Student Weekly Brogress                                                                                                    | Detail              |                        |         |                                             |                     |
| ← Smile2   | ~ | Select the appro        | opriate option    |                                                    | ,                                             | Student weekly Progress                                                                                                    | Detall              |                        |         |                                             |                     |
| ROFILE     | ~ |                         |                   |                                                    |                                               |                                                                                                    |                     |                        |         |                                             |                     |
| APPLY      | ~ | Class                   | 9                 |                                                    | Section                                       | A                                                                                                    | Ye                  | ear 21                 | 020     |                                             |                     |
| FORMS      | ~ | Month                   |                   |                                                    | Week                                          |                                                                                                    |                     |                        |         |                                             |                     |
| REPORTS    | ~ | Wonan                   | Decembe           | ſ                                                  | Week                                          | Week5 (29-31)                                                                                                    |                     | s                      | how     | Cancel                                      |                     |
| PSP MANYTA | ~ |                         |                   |                                                    |                                               |                                                                                                    |                     |                        |         |                                             |                     |
|            |   | SrNo विष्यार्थी<br>SRNO | विध्यार्थी का नाम | विद्यार्थी का शिक्षण सामग्री से<br>अधिगम का माध्यम | विध्यार्थी का गृह कार्य<br>प्राप्ति का माध्यम | विष्यार्थी के होम वर्क /अभ्यास पुस्तिका के<br>जाव का माध्यम                                                                         | विद्यार्थी के अभ्या | स रिकॉर्ड का संग्रहण व | זיסע וס | विध्यार्थी से फ़ोन पर बात<br>करने की दिनांक | Action<br>(Add/Edit |
|            |   | 1 4073 P                | (SHETRAPAL        | डिजिटल (व्हाटसएप्प द्वारा )                        | डिजिटल (व्हाटसएप्प द्वारा                     | -Select-                                                                                                    | -Select-            |                        |         |                                             | Submit              |
|            |   |                         |                   |                                                    |                                               | -Select-<br>डिजिटल (काटसएम्प द्वारा )<br>विद्यालय आकर<br>शिक्षक द्वारा घर जाकर<br>किसी भी प्रकार से नहीं-विद्यार्थी द्वारा गृहकार्य | नहीं किया गया       |                        |         |                                             |                     |

| Imiliani Student Weekly Progress Detail   Imiliani Student Weekly Progress Detail   Imiliani Student Weekly Progress Detail </th <th>Immediate Immediate Immediate</th> <th>Im Mail: Im Student Weekly Progress Defail   Im Mail: Student Weekly Progress Defail   Im Mail: Student Weekly Progress Defail   Im PROFILE Im   Im Provide Im   Im Formation A   Im Provide Im   Im Provide Im   Im Im Im   Im Im Im   Im Im Im   Im Im Im   Im Im Im   Im Im Im   Im Im Im   Im Im Im   Im Im Im   Im Im Im Im   Im Im Im Im Im   Im Im Im Im Im Im   Im Im Im Im Im Im Im Im Im   Im Im Im Im Im Im Im Im</th> <th>~</th> <th></th> <th>v</th> <th></th> <th></th> <th></th> <th></th> <th></th> <th></th> <th></th> <th></th> <th></th> <th></th> <th></th> <th></th> <th></th> <th></th> <th></th>                                                                                                    | Immediate Immediate                                                                                                    | Im Mail: Im Student Weekly Progress Defail   Im Mail: Student Weekly Progress Defail   Im Mail: Student Weekly Progress Defail   Im PROFILE Im   Im Provide Im   Im Formation A   Im Provide Im   Im Provide Im   Im Im Im   Im Im Im   Im Im Im   Im Im Im   Im Im Im   Im Im Im   Im Im Im   Im Im Im   Im Im Im   Im Im Im Im   Im Im Im Im Im   Im Im Im Im Im Im   Im Im Im Im Im Im Im Im Im   Im Im Im Im Im Im Im Im                                                                                                    | ~      |            | v |   |            |                    |                       |                                                    |                        |                           |                                                          |                                                                                                    |               |                      |                   |                                   |                                           |                   |
|----------------------------------------------------------------------------------------------------|----------------------------------------------------------------------------------------------------|----------------------------------------------------------------------------------------------------|--------|------------|---|---|------------|--------------------|-----------------------|----------------------------------------------------|------------------------|---------------------------|----------------------------------------------------------|----------------------------------------------------------------------------------------------------|---------------|----------------------|-------------------|-----------------------------------|-------------------------------------------|-------------------|
| Image: Propulse →   Image: Propulse →   Image: Propulse →   Image: Propulse →   Image: Propulse →   Image: Propulse →   Image: Propulse →   Image: Propulse →   Image: Propulse →   Image: Propulse →   Image: Propulse →   Image: Propulse Image: Propulse   Image: Propulse Image: Propulse                                                                                                    | minimum minimum   minimum minimum   minimum minimum <td< th=""><th>Image: Sector A Year 2000   Image: Sector A Year 2000   Image: Sector A Year 2000   Image: Sector A Year 2000   Image: Sector A Year 2000   Image: Sector A Year 2000   Image: Sector A Year 2000   Image: Sector A Year 2000   Image: Sector Image: Sector A Year 2000   Image: Sector Image: Sector Image: Sector Image: Sector Image: Sector   Image: Sector Image: Sector Image: Sector Image: Sector Image: Sector Image: Sector   Image: Image: Sector Image: Sector Image: Se</th><th></th><th>Smile2</th><th>~</th><th></th><th>Se</th><th>elect the a</th><th>ppropriate option</th><th></th><th></th><th></th><th>student weekly Progre</th><th>ISS D</th><th>etall</th><th></th><th></th><th></th><th></th><th></th></td<>                                                                                                    | Image: Sector A Year 2000   Image: Sector A Year 2000   Image: Sector A Year 2000   Image: Sector A Year 2000   Image: Sector A Year 2000   Image: Sector A Year 2000   Image: Sector A Year 2000   Image: Sector A Year 2000   Image: Sector Image: Sector A Year 2000   Image: Sector Image: Sector Image: Sector Image: Sector Image: Sector   Image: Sector Image: Sector Image: Sector Image: Sector Image: Sector Image: Sector   Image: Image: Sector Image: Sector Image: Se                                                                                                    |        | Smile2     | ~ |   | Se         | elect the a        | ppropriate option     |                                                    |                        |                           | student weekly Progre                                    | ISS D                                                                                                    | etall         |                      |                   |                                   |                                           |                   |
|                                                                                                    | Image: Apply with a series of the series of the series                                                                                                    | Image: Apply with a spectral spectral spectra spectra spectral spectral spectral spectral spectra  | ۵<br>ا | PROFILE    | ~ |   |            |                    | ppropriate option     |                                                    |                        |                           |                                                          |                                                                                                    |               |                      |                   |                                   |                                           |                   |
| FORMS ~   in REPORTS ~   in PSP MANYIA *   in PSP MANYIA *   in All Paruff in Paruff in Paruff i                                                                                                    | PGRMS ~   Month December   Week Week5 (29-31)   Show Cance   Show Cance<                                                                                                    | FORMS Carcel   Beronts Carcel   Server as the provide and the provide and the pro                                                                                               |        | APPLY      | ~ |   |            | Class              | 9                     |                                                    |                        | Section                   | А                                                        |                                                                                                    |               | Year                 | 2020              |                                   |                                           |                   |
| Incom December Weeks (29-31) Store Cancel   Image: the point of the point of                                                                                                    | Image: Constration of the second second s                                                                                                    | Image: Second Second |        | FORMS      | ~ |   |            |                    |                       |                                                    |                        | Mash                      |                                                          |                                                                                                    |               |                      | _                 | _                                 | _                                         |                   |
| Image: Constraint of the state of the state of                                                                                                    | By SP MANYIA *   Serie Brundf augurt augurt augur                                                                                                    | All PSP MAYYA Complete and the second second s                               |        | REPORTS    | ~ |   |            | wohth              | Decemt                | ber                                                |                        | vvedK                     | Week5 (29-31)                                            |                                                                                                    |               |                      | Show              | Can                               | icel                                      |                   |
| Srho   Pountifies   Pountifies </th <th>Setto   Poundfi or any<br/>setto   Poundfi or any<br/>adigent as murut   Poundfi or any or any<br/>setto   Poundfi or any or any<br/>adigent as murut   Poundfi or any or any<br/>adigent as murut   Poundfi or any or any<br/>adigent as murut   Poundfi or any or any<br/>adigent as murut   Poundfi or any or any<br/>adigent as murut   Poundfi or any or any<br/>adigent as murut   Poundfi or any or any<br/>adigent as murut   Poundfi or any or any<br/>adigent any<br/>adigent as murut   Poundfi or any or any<br/>adigent any<br/>adigent any<br/>adigen</th> <th>Sette   विष्यापीं   वियापर्यों वर शिक्ष का   वियापर्यों वर शिक्ष का   वियापर्यों वर शाव का   वियापर्यों वर शाव का   वियापर्यों वर शाव का   वियापर्यों वर शाव का   वियापर्यों वर शाव का   वियापर्यों वर शाव का   वियापर्यों वर शाव का   वियापर्यों वर शाव का   वियापर्यों वर शाव का   वियापर्यों वर शाव का   वियापर्यों वर शाव का   वियापर्यों वर शाव का   Action     1   4073   KSHETRAPAL   डिविटल (व्हाटलवरण द्वारा )   डिविटल (व्हाटलवरण द्वारा )   -Select   -Select<th>슶</th><th>PSP MANYTA</th><th>~</th><th>L</th><th></th><th></th><th></th><th></th><th></th><th></th><th></th><th></th><th></th><th></th><th></th><th></th><th></th><th></th></th> | Setto   Poundfi or any<br>setto   Poundfi or any<br>adigent as murut   Poundfi or any or any<br>setto   Poundfi or any or any<br>adigent as murut   Poundfi or any or any<br>adigent as murut   Poundfi or any or any<br>adigent as murut   Poundfi or any or any<br>adigent as murut   Poundfi or any or any<br>adigent as murut   Poundfi or any or any<br>adigent as murut   Poundfi or any or any<br>adigent as murut   Poundfi or any or any<br>adigent any<br>adigent as murut   Poundfi or any or any<br>adigent any<br>adigent any<br>adigen | Sette   विष्यापीं   वियापर्यों वर शिक्ष का   वियापर्यों वर शिक्ष का   वियापर्यों वर शाव का   वियापर्यों वर शाव का   वियापर्यों वर शाव का   वियापर्यों वर शाव का   वियापर्यों वर शाव का   वियापर्यों वर शाव का   वियापर्यों वर शाव का   वियापर्यों वर शाव का   वियापर्यों वर शाव का   वियापर्यों वर शाव का   वियापर्यों वर शाव का   वियापर्यों वर शाव का   Action     1   4073   KSHETRAPAL   डिविटल (व्हाटलवरण द्वारा )   डिविटल (व्हाटलवरण द्वारा )   -Select   -Select <th>슶</th> <th>PSP MANYTA</th> <th>~</th> <th>L</th> <th></th> <th></th> <th></th> <th></th> <th></th> <th></th> <th></th> <th></th> <th></th> <th></th> <th></th> <th></th> <th></th> <th></th>                                                                                                    | 슶      | PSP MANYTA | ~ | L |            |                    |                       |                                                    |                        |                           |                                                          |                                                                                                    |               |                      |                   |                                   |                                           |                   |
| 1 40/3 KSHETRAPAL 158/crd (खाटवराप्प द्वारा ) 158/crd (खाटवराप्प द्वारा ) )                                                                                                    | 1 4073 KSHETRARAL 818ker (ब्राटवर्षप प्राग) 158ker (ब्राटवर्षप प्राग) )<br>MEGHWAL )<br>                                                                                                    | 1 4073 KSHETRAPAL (क्वाटवाएम झरा)) (क्वाटवाएम झरा)))<br>MEGHWAL ))<br>अस्तित्र (क्वाटवाएम झरा), वार्वपुरिस्त के पेव की फोटो<br>तिविटत (क्वाटवाएम झरा), भाषांअपुरिस्त के पेव की फोटो<br>तिविटत (क्वाटवाएम झरा), भाषांअपुरिस्त के पेव की फोटो<br>तिविटत (क्वाटवाएम झरा), भाषांअपुरिस्त के पेव की फोटो<br>तब-रिक्विटत, क्वार्ट क्वान की प्रारं (रहे क्वाटवाएम झरा) के पेव की फोटो<br>तब-रिक्विटत, क्वार्ट क्वान की प्रारं (रहे क्वाटवाएम झरा) के पेव की फोटो                                                                                                    |        |            |   | S | irNo       | विध्यार्थी<br>SRNO | विध्यार्थी का नाम     | विद्यार्थी का शिक्षण सामग्री से<br>अधिगम का माध्यम | विष्यार्थी<br>प्राप्ति | का गृह कार्य<br>का माध्यम | विष्णार्थी के होम वर्क /अभ्यास पुस्तिक)<br>जाच का माध्यम | 1 œ                                                                                                    | विद्यार्थी वे | न् अभ्यास रिकॉर्ड का | संग्रहण का प्रकार | विष                               | ध्यार्थी से फ़ोन पर बात<br>करने की दिनांक | Action<br>(Add/Ed |
| -अक्षेक्षता<br>दिविटल (कारलप्प प्रारा), कार्यपुरीक्षा के पेव की फोटो<br>विक्रिटल (कारलप्प प्रारा), आध्याक्षक में साथ मुंहकार्य (नोटकुकाद्रप्रपा) के पेव की मोटो<br>वॉन-डिविटल, किंग पर मुहकार्य (नोटकुकाद्रप्रपा) की जांच                                                                                                    | - Select-<br>डिविटल (हाराजपम् द्वारा)- कार्यपुत्रिका के घेड की घोटो<br>डिविटल (हाराजपम् द्वारा)- आर्यपुत्रिका की पंज में<br>नॉन-डिविटल-डिव पर गुरुकार्य (लोटकुकजयप) के पंज भी फोटो<br>नॉन-डिविटल-डिव पर गुरुकार्य (लोटकुकजयप) की जांच                                                                                                    | ्कासदन<br>विहेवटत (वाटवरपप प्रत)- कार्यपुर्वस्तिम के पेज की फोटो<br>विहेवटत (वाटवरपप प्रत)- कार्यपुर्वस्त की प्रये गुस्टकार्य (नेटरकुक,प्रयक) के पेज की फोटो<br>वॉन-विहेविटत- विद गर गुस्टकार्य (नेटरकुक,प्रयक) की जोच                                                                                                    |        |            |   |   | 1          | 4073               | KSHETRAPAL<br>MEGHWAL | डिजिटल (क्हाटसएप्प द्वारा )                        | ডিजिटल (ব<br>)         | ऋाटसएप्प द्वारा           | -Select-                                                 |                                                                                                    | -Select-      |                      |                   |                                   |                                           | Submit            |
|                                                                                                    |                                                                                                    |                                                                                                    |        |            |   |   | MEGRIVIAL. |                    |                       |                                                    |                        |                           |                                                          | डिजिटल (काटसएप्प द्वारा)- कार्यपुस्तिका के पेज की फोटो<br>डिजिटल (जाटसएप्प द्वारा)- whatsapp पे साझा किये गये गुहक<br>नॉन-डिजिटल- कार्यपुस्तिका की जांच<br>नॉन-डिजिटल- दिए गए गुहकार्य (नोटबुक/प्रपन्न) की जांच |               |                      |                   | <b>ह</b> /प्रपत्र) के पेज की फोटो |                                           |                   |
|                                                                                                    |                                                                                                    |                                                                                                    |        |            |   |   |            |                    |                       |                                                    |                        |                           |                                                          |                                                                                                    |               |                      |                   |                                   |                                           |                   |
|                                                                                                    |                                                                                                    |                                                                                                    |        |            |   |   |            |                    |                       |                                                    |                        |                           |                                                          |                                                                                                    |               |                      |                   |                                   |                                           |                   |
|                                                                                                    |                                                                                                    |                                                                                                    |        |            |   |   |            |                    |                       |                                                    |                        |                           |                                                          |                                                                                                    |               |                      |                   |                                   |                                           |                   |
|                                                                                                    |                                                                                                    |                                                                                                    |        |            |   |   |            |                    |                       |                                                    |                        |                           |                                                          |                                                                                                    |               |                      |                   | Act                               | ivate Windows                             |                   |

6. विद्यालय लॉगिन में स्माइल-2 मॉड्यूल के 'स्माइल टीचर स्टूडेंट मैपिंग' सब-मॉड्यूल का चयन करने पर निम्न प्रकार से स्टूडेंट इनफॉरमेशन प्राप्त होगी। यह डाटा कक्षा अध्यापक के द्वारा अपने स्टाफ लॉगइन से प्रविष्टि करने के उपरांत दिखाई देगी।

| Working Role | B: GOVT. SENIO    | R SECONDARY | SCHOOL SHEP | πΘ    |                                                                                                    |             |         | ***      |        |                  | Search Progr | am / Module    | Remaining | Time 594 | My Account 👻 |  |
|--------------|-------------------|-------------|-------------|-------|----------------------------------------------------------------------------------------------------|-------------|---------|----------|--------|------------------|--------------|----------------|-----------|----------|--------------|--|
| Shala        |                   |             |             |       | GOVT. SENIOR SECONDARY SCHOOL SHERERA (211198)<br>BIKANER, BIKANER<br>UDISE Code: <u>0803010580-5</u> , NIC-50-10: 2008, OFFICE ID: 2008, PEED Code: <u>PEED2643</u> |             |         |          |        |                  |              | Aadarsh School |           |          |              |  |
| HOME         | DASHBOARD         | SCHOOL      | Smile2      | STAFF | STUDENT                                                                                                    | SCHEMES     | REPORTS | DOWNLOAD | RESULT | 5TH and 8TH EXAM | A CIVIL      | D.ELEd Exam    | MISCELLAN | NEOUS    |              |  |
| Smile2       |                   |             |             |       |                                                                                                    |             |         |          |        |                  |              |                |           |          |              |  |
| > Smile Teac | her Student Mappi | ng          |             |       |                                                                                                    |             |         |          |        |                  |              |                |           |          |              |  |
| Select th    | he appropriate op | tion        |             |       |                                                                                                    |             |         |          |        |                  |              |                |           |          |              |  |
| Class        | -Se               | lect Class- | 2           | ~ Sec | tion                                                                                                    | -Select Ser | tion-   | - Teach  | er     | -Select Teacher- |              |                |           | ~        | Show         |  |
|              |                   |             |             |       |                                                                                                    |             |         |          |        |                  |              |                |           |          |              |  |
|              |                   |             |             |       |                                                                                                    |             |         |          |        |                  |              |                |           |          |              |  |
|              |                   |             |             |       |                                                                                                    |             |         |          |        |                  |              |                |           |          |              |  |
|              |                   |             |             |       |                                                                                                    |             |         |          |        |                  |              |                |           |          |              |  |
|              |                   |             |             |       |                                                                                                    |             |         |          |        |                  |              |                |           |          |              |  |
|              |                   |             |             |       |                                                                                                    |             |         |          |        |                  |              |                |           |          |              |  |
|              |                   |             |             |       |                                                                                                    |             |         |          |        |                  |              |                |           |          |              |  |
|              |                   |             |             |       |                                                                                                    |             |         |          |        |                  |              |                |           |          |              |  |

| SrNo | विदार्थी SR NO | विष्यार्थी का नाम  | अभिभावक का नाम      | मोबाइल नंबर | विद्यार्थी का शिक्षण सामग्री से अधिगम का माध्यम | विष्यार्थी का गृह कार्य<br>प्राप्ति का माध्यम |
|------|----------------|--------------------|---------------------|-------------|-------------------------------------------------|-----------------------------------------------|
| 1    | 4073           | KSHETRAPAL MEGHWAL | BHAGWANA RAM        | 9772682877  | डिजिटल (काटसएप्प द्वारा )                       | डिजिटल (काटसएप्प द्वारा<br>)                  |
| 2    | 4077           | DULARAM MEGHWAL    | BABULAL             | 7568213302  |                                                 |                                               |
| 3    | 4075           | KISHAN LAL MEGHWAL | BHANWAR LAL MEGHWAL | 9783286922  |                                                 |                                               |
| 4    | 4140           | DAMODAR GODARA     | MOTARAM GODARA      | 9587160061  |                                                 |                                               |
| 5    | 5136           | DINESH             | PREM KUMAR          | 9784049707  |                                                 |                                               |
| 6    | 4378           | MANROOP JANGIR     | DHANNA RAM JANGIR   | 9784967304  |                                                 |                                               |
| 7    | 4334           | MAHESH SHARMA      | BANWARI LAL         | 7851964893  |                                                 |                                               |
| 8    | 4353           | MANOJ JAKHAR       | GOPAL RAM JAKHAR    | 7426927278  |                                                 |                                               |
| 9    | 4522           | DHURARAM MEGHWAL   | UDARAM MEGHWAL      | 9982509862  |                                                 |                                               |
| 10   | 4548           | CHUNNILAL          | SURJA RAM           | 9784845806  |                                                 | Activate Windows                              |
| 11   | 4650           | AAIDAN RAM         | BIRBAL RAM          | 9001105591  |                                                 |                                               |
| 12   | 4627           | KARAN PAL          | DEENDAYAL           | 9982665898  |                                                 |                                               |

-x-x-x-x-x-x